存储配置 谭强 2019-01-28 发表

1、VCSA(vCenter Server Appliance 6.5),相对于Windows版本的Center, VCSA是一台预装了VCenter 的SUSE Linux虚拟机。使用VCSA可以用来快速搭建自己的VCenter而节省大量的时间与工作量。 2、Simplivity版本3.7.6, VC版本为6.5

VCenter部署架构如下图:管理网VCenter与准备部署的Hosts互通

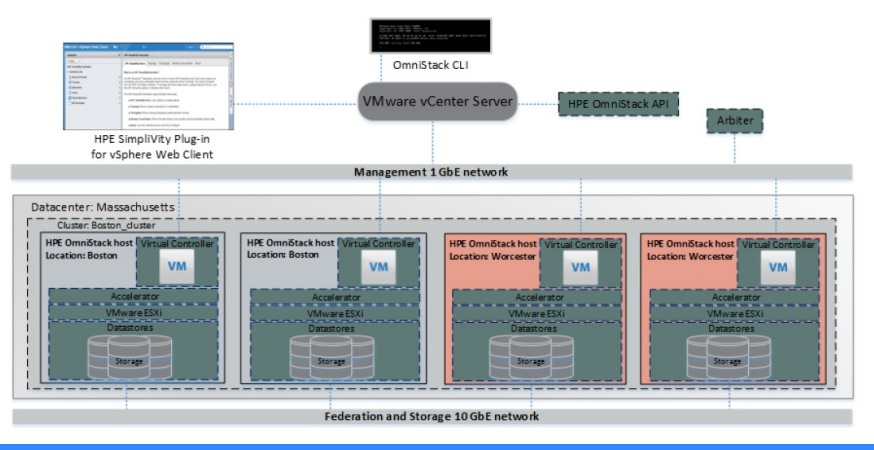

# 配置步骤

1、采用虚拟机方式部署VCSA,上挂载VCSA的ISO文件,依次点击:vcsa-ui-installer---->win32---->in staller, 选择安装

| 0. | 安装<br>安装新的 vCenter Server Appliance 或 Platform Services Controller 设备 |
|----|-----------------------------------------------------------------------|
| 0  | 升级<br>升级现有的 vCenter Server Appliance                                  |
| 0  | 迁移<br>从适用于 Windows 的现有 vCenter Server 迁移到 vCenter Server Appliance    |
| 9  | 还.原<br>从先前创建的 vCenter Server Appliance 备份中还原                          |

### 2、安装第一阶段

### 安装 - 第一阶段: 部署 设备

| 1 简介         | 简介<br>此安装程序可安装 vCenter Server Appliance 6.5 或 Platform S    | iervices Controller 设备 6.5。                                                                                                    |
|--------------|-------------------------------------------------------------|----------------------------------------------------------------------------------------------------|
| 2最终用户许可协议    | 第1阶段                                                        | 第2阶段                                                                                                    |
| 3选择部署类型      |                                                             |                                                                                                    |
| 4 设备部署目标     |                                                             | S O K                                                                                                    |
| 5 设置设备虚拟机    |                                                             | and the second second sec |
| 6 选择部署大小     |                                                             |                                                                                                    |
| 7 选择数据存储     |                                                             |                                                                                                    |
| 8 配置网络设置     |                                                             |                                                                                                    |
| 9 即将完成第 1 阶段 | 即考试管<br>安装设备的过程分为两个阶段。第一阶段是将新设备部署到目<br>备。单击"下一步",继续进行第一个阶段。 | 地口でWF                                                                                                    |
|              |                                                             | 上一步 下一步 完成 取消                                                                                                    |

## 3、选择嵌入式方式

| 1 简介                                                                                 | 选择 部署 类型<br>选择要在设备上配置的部署类型。                                                                                                    |                                                      |
|--------------------------------------------------------------------------------------|----------------------------------------------------------------------------------------------------|------------------------------------------------------|
| 2 最终用户许可协议<br>3 选择部署类型<br>4 设备部署目标<br>5 设置设备点机机                                      | 有关部署类型的详细信息,请参见 vSphere 6.5 文档。<br><b>嵌入式 Platform Services Controller</b><br>● 具有嵌入式 Platform Services Controller<br>部署的 vCenter Server | Appliance<br>Platform Services<br>1624/2<br>v.Center |
| <ul> <li>6 选择部署大小</li> <li>7 选择数据存储</li> <li>8 配置网络设置</li> <li>8 即将完成第1阶段</li> </ul> | <b>外部 Platform Services Controller</b><br>● Platform Services Controller<br>● vCenter Server (常致外部 Platform<br>Services Controller)      | Rations Scruces<br>Bolds<br>Ka<br>VCenter            |
|                                                                                      |                                                                                                    |                                                      |

# 4、输入部署虚拟机的宿主机ESXi的密码

安装 - 第一阶段: 部署 具有嵌入式 Platform Services Controller 部署的 vCenter Server

|               | 设备即者日标<br>指定设备部署目标设置。该目标是将在: | 其中部署设备的 ESXi 主机或 vCenter Se | erver 实例。 |
|---------------|------------------------------|-----------------------------|-----------|
| ✔ 2 最终用户许可协议  | ESXi 主机名或 vCenter Server 名称  | 10.223.233.66               | 0         |
| ✔ 3选择部署类型     | HTTPS SMIT                   | 442                         |           |
| 4 设备部署目标      | TITIT O SIGN                 | 445                         |           |
| 5 设置设备虚拟机     | 用户名                          | root                        | 0         |
| 6 选择部署大小      | 密码                           |                             |           |
| 7 选择数据存储      |                              |                             |           |
| 8 配置网络设置      |                              |                             |           |
|               |                              |                             |           |
| 9 即将完成第1阶段    |                              |                             |           |
| 9 即将完成第1阶段    |                              |                             |           |
| 9 即将完成第 1 阶段  |                              |                             |           |
| 9 即将完成解 1 阶段  |                              |                             |           |
| 9 即将先成第 1 阶段  |                              |                             |           |
| 9. 阿特先的第一1 阶段 |                              |                             |           |

# 5、按照向导,继续输入其他参数,第一阶段部署完成

| 0                  |                   | vCe     | nter Serv    | er Applia    | ince Installe | r             | - • ×   |
|--------------------|-------------------|---------|--------------|--------------|---------------|---------------|---------|
| Installer          |                   | _       | _            |              |               |               |         |
|                    |                   |         |              |              |               |               |         |
| 安装 - 第一阶段: 部署 具有   | 嵌入式 Platfo        | orm S   | ervices      | Controlle    | er 部署的 v      | Center Server |         |
| ✔ 1第介              | 选择部署大小<br>为此具有嵌入式 | Platfor | m Services ( | Controller 🗊 | 署的 vCenter Se | erver 选择部署大小。 |         |
| ✔ 2 最终用户许可协议       | 有关部署大小的           | 详细信     | 息,请参见 v      | Sphere 6.5   | 文档。           |               |         |
| ✓ 3 选择部署类型         | 部署大小              |         | 100          | ni v         |               |               |         |
| ✓ 4 设备部署目标         | 存储大小              |         | 服約           | i, v         | 0             |               |         |
| ✔ 5 设置设备虚拟机        | 不同部署大小            | 所需的多    | 電源           |              |               |               |         |
| 6 选择邮署大小           | 部署大小              | VCPU    | 内存 (GB)      | 存储 (GB)      | 主机数(上限)       | 虛拟机數 (上限)     |         |
| 7 选择数据存储           | 微型                | 2       | 10           | 250          | 10            | 100           |         |
| 8 政告网络设置           | 小型                | 4       | 16           | 425          | 400           | 4000          |         |
| 9 肥持定成第 1 阶段       | 大型                | 16      | 32           | 640          | 1000          | 10000         |         |
| - HELV SHAR - HILK | 超大型               | 24      | 48           | 980          | 2000          | 35000         |         |
|                    |                   |         |              |              |               |               |         |
|                    |                   |         |              |              |               |               |         |
|                    |                   |         |              |              |               | -* 5-*        | Tat Dia |
|                    | _                 |         |              |              | _             |               | 2013    |
|                    |                   |         |              |              |               |               |         |

安装 - 第一阶段: 部署 具有嵌入式 Platform Services Controller 部署的 vCenter Server

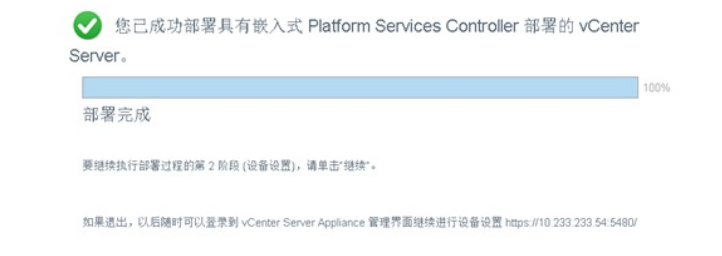

|              |                                          | 继续 | 关闭 |
|--------------|------------------------------------------|----|----|
|              |                                          |    |    |
| 6、第二阶段设置\    | /Center Server Appliance                 |    |    |
| 安装 - 第二阶段: 讨 | 世里具有嵌入式 PSC 部署的 vCenter Server Appliance |    |    |
|              | 部合                                       |    |    |

| 1 简介      | vCenter Server Appliance 安装概览                                            |                             |
|-----------|--------------------------------------------------------------------------|-----------------------------|
| 2 设备配置    | 第 1 阶段                                                                   | 第 2 阶段                      |
| 3 550 配置  |                                                                          | and a second                |
| 4 配置 CEIP |                                                                          | E Opt                       |
| 5 即将完成    |                                                                          |                             |
|           |                                                                          |                             |
|           |                                                                          |                             |
|           | 歸審新的 vCenter Server Appliance                                            | 设置 vCenter Server Appliance |
|           | vCenter Server Appliance 的安装过程分为两个阶段。第一阶段工作<br>vCenter Server Appliance。 | 曰完成。请单击"下一步"继续执行第二阶段工作,设置   |
|           |                                                                          |                             |
|           |                                                                          |                             |
|           |                                                                          | 上一步 下一步 完成 取消               |

## 7、设置时间同步、SSH

安装 - 第二阶段: 设置 具有嵌入式 PSC 部署的 vCenter Server Appliance

| ✓ 1 简介    | 设备配置   |                |
|-----------|--------|----------------|
| 2 设备配置    | 时间同步模式 | 与ESXi 主机同步时间 🔻 |
| 3 SSO 配置  | SSH 访问 | 已启用▼           |
| 4 配置 CEIP |        |                |
| 5 即将完成    |        |                |
|           |        |                |
|           |        |                |
|           |        |                |
|           |        |                |
|           |        |                |
|           |        |                |
|           |        |                |
|           |        |                |
|           |        | 上一步 下一步 完成 取消  |

8、设置SSO,建议不要修改administrator@Vsphere.local

## 安装 - 第二阶段: 设置 具有嵌入式 PSC 部署的 vCenter Server Appliance

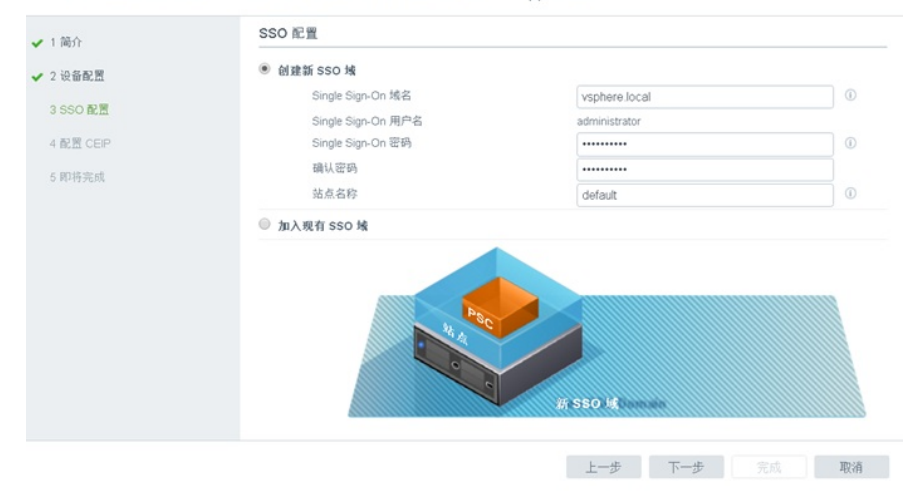

## 9.第二阶段部署完成

安装 - 第二阶段: 设置 具有嵌入式 PSC 部署的 vCenter Server Appliance

|             | 完成向导之前,请检查您的设 | 8.                 |   |
|-------------|---------------|--------------------|---|
| ✔ 2 设备配置    | 网络详细信息        |                    |   |
| ✔ 3 SSO 配置  | 网络配置<br>IP 版本 | 分配静态 IP 地址<br>IP:4 | _ |
| ✔ 4 配置 CEIP | 主机名称          | photon-machine     | _ |
| ✓ 5 即将完成    | IP 地址         | 10.233.233.54      |   |
|             | 子网掩码          | 255.255.255.0      |   |
|             | 网关            | 10.233.233.1       |   |
|             | DNS 服务器       | 10.233.233.61      |   |
|             | 设备详细信息        |                    |   |
|             | 时间同步模式        | 与 ESXi 主机同步时间      | _ |
|             | SSH 访问        | 已启用                |   |
|             | SSO 详细信息      |                    |   |
|             | 域名            | vsphere.local      |   |
|             | 用户名           | administrator      |   |
|             | 客户体验提升计划      |                    |   |
|             | CEIP 设置       | 己语出                | × |

完成

| $\checkmark$ | 您已成功设置此设               | 윱                          |      |
|--------------|------------------------|----------------------------|------|
|              | 完成                     |                            | 100% |
| Center St    | erver Annliance 安陸已成功法 | 成。请单于门下结婚开始体验。按学词退出。       |      |
| roener or    |                        | https://photop.machine.443 |      |

关闭

## 配置关键点

1、VCenter虚拟机部署完成后,需要安装Simplivity的插件HPE-SimpliVity-Plug-in-for-vSphere-Web-C lient-linux-x64-15.39.20-psi14.run

默认情况下,VCSA6.5使用的是CSHELL,无法通过SFTP工具上传和下载文件,需要将默认的CSHELL改成BASH SHELL即可。

1)用root用户登录VCSA6.5命令行界面。

2)在command命令界面输入shell

3)输入命令chsh -s /bin/bash root , 切换至bash

4)输入命令chsh -s /bin/appliancesh ,可再次还原至cshell

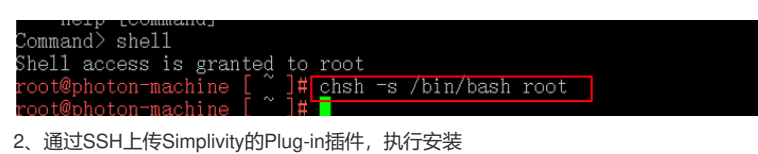

# 2、通过SSH上传Simplivity的Plug-in插件,执行安装

|                                                                                                    | _ |  |
|----------------------------------------------------------------------------------------------------|---|--|
| root@photon-machine [ /tmp ]# chmod +777 HPB-SimpliVity-Plug-in-for-vSphere-Web-<br>Client-linux-x64-15.39.20-psil4.run<br>root@photon-machine [ /tmp ]# ./HPB-SimpliVity-Plug-in-for-vSphere-Web-Client-li<br>nux-x64-15.39.20-psil4.run |   |  |
| Created with an evaluation version of BitRock InstallBuilder                                                                                                    |   |  |
| 3、接受安装各选项                                                                                                    |   |  |
| A 10.233.233.54 - PuTTY                                                                                                    | _ |  |
| Press [Poter] to continue:                                                                                                    |   |  |
| Do you accept this license? [y/n]: y                                                                                                    |   |  |
| Specify the directory where you want to install HPE SimpliVity Plug-in for<br>vSphere Web Client.                                                                                                    |   |  |
| Installation Directory [/opt/Hewlett Packard Enterprise/HPESimpliVityPluginForVS<br>phereWebClient-15.39.20]:                                                                                                    |   |  |
| VMware vCenter Credentials                                                                                                    |   |  |
| Enter your VMware vCenter credentials to register the HPE SimpliVity Plug-in<br>(required):                                                                                                    |   |  |
| vCenter administrator user name.                                                                                                    |   |  |
| User Name []: administrator@vsphere.local                                                                                                    |   |  |
| vCenter administrator password.                                                                                                    |   |  |
| Password :                                                                                                    |   |  |
| Enter the e-mail address of the administrator responsible for the HPE SimpliVity                                                                                                    |   |  |
| Plug-in:                                                                                                    |   |  |
| E-mail []: jack.chen@jos.com.cn                                                                                                    |   |  |
| You can install the HPE SimpliVity Plug-in for vSphere Web Client on your computer.                                                                                                    |   |  |
| Do you want to continue? [Y/n]: y                                                                                                    |   |  |
| Wait while Setup installs HPE SimpliVity Plug-in for vSphere Web Client on your<br>computer.                                                                                                    |   |  |
| Installing<br>0%50%100%                                                                                                    |   |  |
| Installing<br>0% 50% 100%<br>###################################                                                                                                    |   |  |
| Setup finished installing HPE SimpliVity Plug-in for vSphere Web Client on your                                                                                                    |   |  |

Log in to vSphere Web Client using the administrator credentials you used to install HPE SimpliVity Plug-in.

ton-machine [ /tmp ]# 📘